# TUTORIAL DE CRIAÇÃO DO E-MAIL ESTUDANTIL (SOMENTE ALUNOS COMSITUAÇÃO ATIVA)

1 - O primeiro passo é acessar o endereço https://meuemail.ifpe.edu.br/.

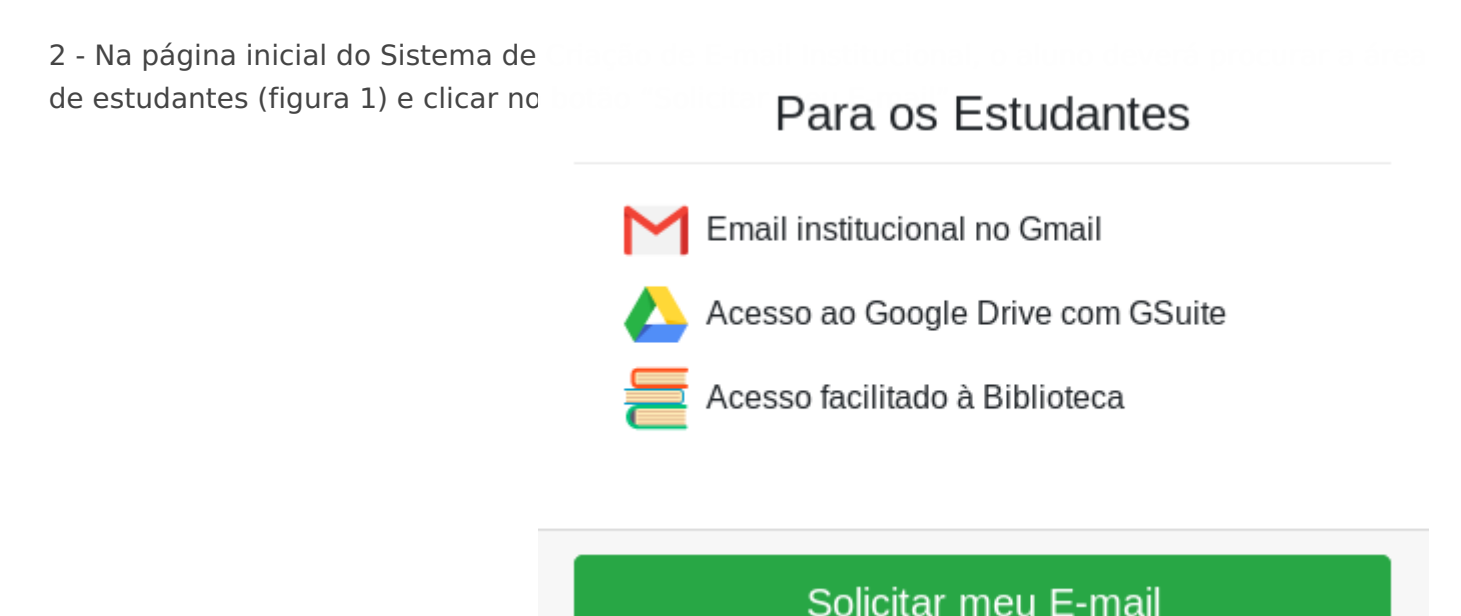

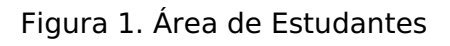

3 - Na página seguinte o aluno é direcionado para a tela de autenticação. O primeiro passo para a criação do e-mail estudantil é informar o número de matrícula\* e senha do Q-Academico no formulário de autenticação. (Figura 2).

4 - No campo "Matrícula Q-Academico" informe seu número de matrícula\* . Em seguida no campo "Senha do Q-Academico" informe a senha utilizada para fazer login no Q-Academico. Resolva a verificação de segurança "Eu não sou um robô".

\* Observe que o número de matrícula pode conte inserida exatamente como foi informada no prim

## Solicite seu E-mail

er

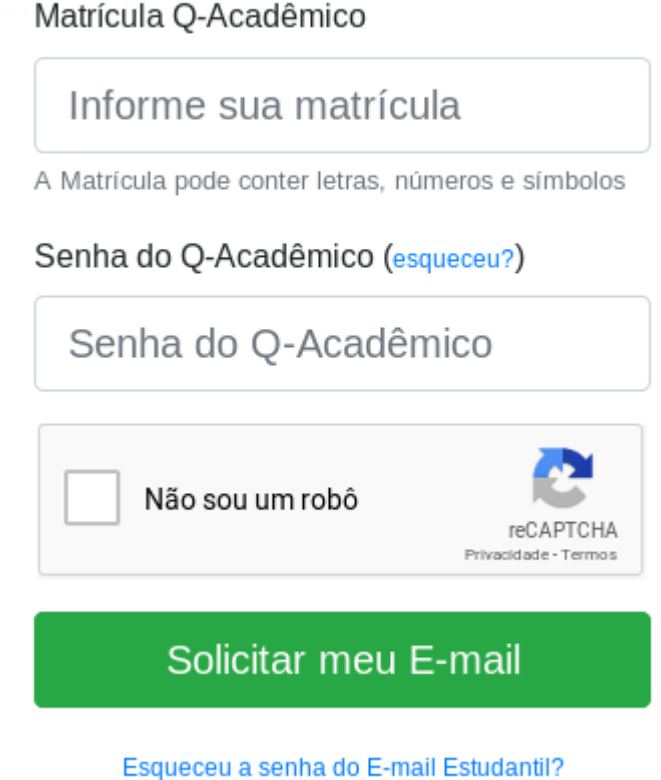

#### Figura 2. Formulário de Autenticação

5 - Após clicar em "Solicitar meu E-mail" você será redirecionado para a tela de confirmação de suas informações. Veja o exemplo abaixo. O próximo passo será informar um E-mail pessoal para receber as credenciais de acesso do novo E-mail estudantil. No campo "E-mail pessoal" insira seu e-mail pessoal, certifique-se que você tenha acesso ao mesmo, repita o mesmo passo para o campo "Confirmação de e-mail pessoal". (Figura 3)

### Informe os dados abaixo para receber seu E-mail Institucional

Preencha seu e-mail pessoal e aceite o termos de uso. Após finalizar, enviaremos em seu e-mail pessoal os dados de acesso do seu E-mail Institucional. Após receber os dados, você poderá acessar seu e-mail através do Gmail.

| Nome                                                                                                    |
|----------------------------------------------------------------------------------------------------|
| Igor Fernandes Carneiro                                                                                                    |
| Matrícula                                                                                                    |
| 20141B61RC0461                                                                                                    |
| E-mail pessoal                                                                                                    |
| Informe seu e-mail pessoal                                                                                                    |
| Informe seu e-mail pessoal para receber os dados de acesso do e-mail institucional. Certifique-se de que você ainda tem acesso a este e-mail.                                                                                                    |
| Confirmação de e-mail pessoal                                                                                                    |
| Repita seu e-mail pessoal                                                                                                    |
| Informe novamente seu e-mail pessoal para fins de confirmação.                                                                                                    |
| TERMO DE USO DO CORREIO ELETRÔNICO ACADÊMICO<br>Regulamenta o uso do serviço de correio eletrônico acadêmico e demais ferramentas disponibilizadas através das ferramentas G-Suite for<br>Education para os discentes do Instituto Federal de Educação, Ciência e Tecnologia de Pernambuco e normatiza as regras para uso,<br>criação, administração e exclusão de caixas postais para o corpo discente.<br>TÍTULO I<br>DO OBJETIVO<br>Art. 1º. Esta regulamentação tem por objetivo definir a política sobre o uso, criação, administração e exclusão de caixas postais acadêmicas<br>nas plataformas G-Suite for Education para discentes do IFPE, estabelecendo as diretrizes a serem seguidas pelos usuários e |
| administradores dessa ferramenta, em consonância com o Decreto nº 8.135, de 4 de novembro de 2013.<br>TÍTULO II<br>DO CAMPO DE APLICAÇÃO                                                                                                    |
| Aceito os termos de uso<br>Você deve aceitar os termos de uso para continuar.<br>Ok, tudo certo!                                                                                                    |

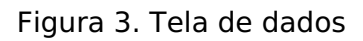

6 - Em seguida, leia os termos de uso do E-mail estudantil e aceite para continuar com a criação do seu E-mail.

7 - Clique em "Ok, tudo certo!" para gerar seu E-mail estudantil.

8 - Após indicar o seu E-mail pessoal, você verá uma mensagem (Figura 4) contendo a confirmação de que seu E-mail estudantil foi criado e suas credenciais foram enviadas para o E-mail pessoal indicado.

Confirmado com sucesso. Aguarde dentro de alguns instantes os dados em seu e-mail pessoal.

#### Figura 4. Mensagem de confirmação de criação do E-mail estudantil

9 - Após receber a confirmação, o aluno deverá acessar seu e-mail pessoal indicado anteriormente e procurar pela mensagem de confirmação de criação de e-mail educacional. A mensagem deve ser parecida como o exemplo da figura 5. Esta mensagem contém o login (que é o e-mail estudantil recém criado) e a senha provisória que deverá ser utilizada no primeiro acesso ao e-mail estudantil.

| Olá Igor Fernandes Carneiro                                                                                                   |
|----------------------------------------------------------------------------------------------------|
| Este é seu E-Mail institucional educacional ifc@discente.ifpe.edu.br                                                          |
| E esta é sua senha provisória de acesso: 12234                                                                                |
| Recomendamos que no primeiro acesso, você informe telefone e um e-mail alternativo para reforçar a segurança de sua<br>conta. |
| Acesse https://mail.google.com/ para criar sua nova senha.                                                                    |

10 - Com suas credenciais recebidas. Você já pode realizar o primeiro acesso ao seu E-mail educacional. Acesse https://mail.google.com/ e insira seu e-mail estudantil e a senha provisória. Realize a definição de uma nova senha e indique um e-mail alternativo por questões de segurança.

Revisão #9 Criado 18 January 2019 12:50:38 por Italo Vinicius do Rego Lemos Atualizado 27 February 2019 20:37:49 por Italo Vinicius do Rego Lemos